## **UEE1302(1066) F12: Introduction to Computers and Programming**

## Lab 1 : Programming in UNIX/LINUX Systems

# What you will learn from Lab 1

In this laboratory, you will learn how to exploit the computer facilities in NCTU to write your program.

### TASK 1-0 : DOWNLOAD PIETTY

- ✓ (Ignore this step if your computer has had this freeware on desktop.)
- $\checkmark$  Start I.E. or firefox and download the freeware PieTTY from

```
http://ntu.csie.org/~piaip/pietty/
```

 $\checkmark$  Save it to the desktop of the computer you are using.

## TASK 1-1 : WORKING WITH UNIX/LINUX MACHINES

- ✓ Computer & Network Center at NCTU
  - ➢ ccsun15.cc.nctu.edu.tw
- ✓ Click PieTTY to start
  - Specify the machine name/ip as one of the following:
    - ♦ 140.113.170.175
  - Select SSH, not Telnet(BBS)
- $\checkmark$  Authentication
  - Username: Student ID #
  - Password: UEE1302-StudentID#

Example:

login as: 9923501

9923501@140.113.170.175's password: UEE1302-9923501

#### TASK 1-2 : PROGRAMMING IN LINUX SYSTEM

- $\checkmark$  Editing a program
  - Start the editor software <**vim**> and edit a file
    - $\diamond$  vim\_<filename>.cpp
    - ♦ (Example) >vim\_hello.cpp ↓

Program example: lab\_1-1

```
//File:_lab_1-1.cpp
#include_<iostream>
using_namespace_std;
...
int_main()
{
    _____cout_<<_"Hello,_world!"_<<_endl;
...
return_0;
}</pre>
```

- Introduction to <vim>: 3 modes:
  - 1. Command mode: all keystrokes are interpreted as commands
  - 2. Insert mode: most keystrokes are inserted as text (leaving out those with modifier keys)
  - 3. Visual mode: helps to visually select some text, may be seen as a submode of the command mode.
- > To switch from the insert or visual mode to the command mode, type  $\langle Esc \rangle$ .
  - $\diamond$  To switch from the command mode to the insert mode type one of
  - **i** switch to insert mode before the current position
  - **a** switch to insert mode after the current position (append)
  - **I** jump to the first non-blank character in the current line and switch to the insert mode
  - **A** jump to the last character of the current line and switch to the insert mode
  - $\diamond$  To switch from the command mode to the visual mode type one of
  - **v** switch to the visual mode (character oriented)
  - **V** switch to the visual mode (line oriented)
  - Ctrl-v switch to the block-visual mode (select rectangles of text)
  - All commands that take a range (for example substitution, delete, copy or indentation) work with the visual mode too.
- Related instruction

| i,l,o,O,a,A,r,R | Normal mode to Insert mode  |  |
|-----------------|-----------------------------|--|
| :,/             | Normal mode to Command mode |  |

| h j k l | Move the cursor to the left, down, up, right, respectively.     |  |
|---------|-----------------------------------------------------------------|--|
|         | These also take a count: '81' moves the cursor 8 letters to the |  |
|         | right.                                                          |  |

| w W b B | Move forward ('w' and 'W') or back ('b' and 'B') by a word. |  |
|---------|-------------------------------------------------------------|--|
|         | 'w' and 'b' treat anything non-alphanumeric as a word       |  |
|         | delimiter; 'W' and 'B' honor only white space.              |  |
| } {     | Move to end of current or previous paragraph, respectively. |  |
| )(      | Move to end of current or previous sentence, respectively.  |  |
| x X     | Delete the current word or the word before the cursor.      |  |
| dd      | Delete a line.                                              |  |
| u       | Previous step                                               |  |

| :w filename | Write (save) the current document. If the optional <i>filename</i> |  |
|-------------|--------------------------------------------------------------------|--|
|             | is provided, the text is saved in the specified file.              |  |
| :q          | Quit the editor.                                                   |  |
| :wq or :x   | Save and Quit.                                                     |  |
| :e filename | Load the specified file into the editor.                           |  |
| :n          | Load the next file into the editor. Useful when vi was             |  |
|             | invoked from the command line with multiple file names.            |  |
| :r filename | Read (insert) the content of the specified file into the           |  |
|             | current document                                                   |  |

- > For more information, please refer to the following websites:
  - http://linux.vbird.org/linux\_basic/0310vi.php
  - http://tips.webdesign10.com/another-vim-tutorial
- ✓ Compile the Program
  - Save the edited program and quit <vim>.
  - > g++\_<file\_name>.cpp\_-o\_<program\_name>
    - ♦ (Example) >g++\_hello.cpp\_-o\_hello\_J
  - Check if any error occurs. If there is an error, the message will be printed out. Try to correct the error according to the system response.

#### ✓ Execute the Program

- > If the compilation succeeds, run the program you specified under the current directory.
- >./<program\_name>
  - ♦ (Example) >./hello ↓

#### TASK 1-3 : EXERCISES

✓ Modify the previous program to show your name, student ID, and a few sentences to introduce yourself.

 $\checkmark$  The required format is shown as follows,

| >./exercise_1-1                   |  |  |  |
|-----------------------------------|--|--|--|
| I_am_Jeremy Lin.                  |  |  |  |
| My_student_number_is_9923501.     |  |  |  |
| I_like_C++_programming_very_much. |  |  |  |
| >                                 |  |  |  |

## **Appendix – Directory and file Management instructions in LINUX**

| Path Management |                         | File Management |                        |
|-----------------|-------------------------|-----------------|------------------------|
| cd              | Change directory        | ls              | Show file name and its |
|                 |                         |                 | property               |
| pwd             | Print working directory | ср              | Сору                   |
| mkdir           | Make directory          | rm              | Remove                 |
| rmdir           | Remove directory        | mv              | move                   |

- ✓ Instruction Help
  - > man\_<required\_instruction>
  - > cat\_<required\_instruction>